## 香港中文大学(深圳)2023年综合评价入学测试

## 居家线上机考考前准备须知

## 技术服务电话: 021-61948819

工作时间:5月26日至6月11日09:00-17:00;6月12日07:00-13:00

| 序号 | 准备清单            | 要求                                                                                                    |
|----|-----------------|----------------------------------------------------------------------------------------------------|
| 1  | 考试场所            | <ol> <li>(1) 安静、光线充足、独立的空间独自参加考试;</li> <li>(2) 公共场所(如咖啡馆、网吧等)不具备考试条件;</li> <li>(3) 考试全过程严格禁止除考生以外的人员出入考试场所,如监控中出现其他人员,系统会自动判为作弊。</li> </ol>                                                                                                    |
| 2  | 考试设备<br>(笔记本电脑) | <ol> <li>只允许使用笔记本电脑参加考试,考试过程中严禁移动笔记本电脑位置;</li> <li>笔记本电脑需具备正常上网功能,可正常使用的摄像设备(只允许使用笔记本内置摄像头),可正常使用的<br/>音频输入(笔记本自带麦克风)和音频输出(笔记本电脑自带扬声器)功能,且笔记本电脑处于非静音状态,并将音量调整至最大;</li> <li>笔记本电脑除有线鼠标、网线、电源外,严禁使用任何外接设备(含任何外接有线设备和蓝牙设备);</li> <li>操作系统要求为Windows(Win7、Win10)或Mac OS(10.15.7及以上)操作系统;</li> <li>最低配置要求: CPU:双核;内存:46;安装客户端硬盘空间&gt;26(推荐使用Windows系统笔记本电脑);</li> <li>使用Windows系统的考生考前检查或者关闭Windows系统的更新功能,避免考试当天出现因为Windows系统更新而耽误考试的情况;</li> <li>考试期间将全程使用摄像头,需确保笔记本摄像头开启,无遮挡,摄像头画面使用真实背景,无虚拟背景,<br/>无美颜效果,无模糊处理;</li> <li>使用笔记本电脑需保持电量充足,全程使用外接电源;</li> <li>考试日当天正式进入考试系统前须关闭电脑上与考试无关的所有网页和软件,包括安全卫士、电脑管家及<br/>各类通讯软件等,以免由于被动弹窗导致被系统判定为作弊;彻底关闭具有投屏功能、直播功能的软件(如<br/>乐播)、远程协作工具(如向日葵、Teamviewer)、网络代理程序及VPN程序等;</li> <li>考生须提前安装好中英文输入法,严禁外接键盘、使用触屏设备或外接手写板,必须使用笔记本键盘输入。</li> </ol> |

|   |         | ① 推上网站坐的船头拍,以两推去可工船工作的用海河                                                 |
|---|---------|---------------------------------------------------------------------------|
| 3 |         | ① 带上网切能的替能于机,必须带有可止常工作的疲像失;                                               |
|   |         | ② 手机操作系统为 iOS 13+ (浏览器为 Safari 13+版本),或 Android 10+ (浏览器为 Chrome 75+版本),或 |
|   |         | HarmonyOS 2.0+(浏览器为华为花瓣浏览器);                                              |
|   |         | ③ 摄像头画面使用真实背景,无虚拟背景,无美颜效果,无模糊处理;                                          |
|   |         | ④ 监控用手机需全程外接电源,保证考试期间电量充足;                                                |
|   |         | ⑤ 强烈建议考生使用推荐的浏览器或微信扫码登录监控;如考生自行选用其他浏览器导致监控效果不佳,由                          |
|   |         | 考生自行承担后果;                                                                 |
|   |         | ⑥ 考试日当天手机开启监控前应关掉与考试无关应用的提醒功能,避免来电、微信、手机闹铃或其他应用打                          |
|   | 考试监控用设备 | 断监控过程(如果被打断或者网络卡死,需重新登录);                                                 |
|   | (手机)    | ⑦ 考试日当天手机开启监控前应开启设备免打扰模式,设置方式如下:                                          |
|   |         | iOS设备:在设置→勿扰模式内,点击"勿扰模式"的开关按钮,开启免打扰模式;                                    |
|   |         | 安卓/鸿蒙设备:在设置→声音和振动→免打扰内,点击"立即开启"的开关按钮,开启免打扰模式,并在                           |
|   |         | 来电和信息栏设置"禁止所有人"呼入;                                                        |
|   |         | ⑧ 考试日当天手机开启监控前应 <b>设置永不息屏,</b> 设置方式如下:                                    |
|   |         | iOS设备:在设置→显示与亮度→自动锁定内,设置为"永不";                                            |
|   |         | 安卓/鸿蒙设备:安卓手机需先开启"开发人员选项/开发者选项",由于每个品牌机型的开发者选项操作步                          |
|   |         | 骤不同,请自行上网搜索本人手机品牌的开发者选项如何开启。开启开发者选项后,在开发者选项内,开                            |
|   |         | 启"不锁定屏幕(充电时屏幕不会休眠)"。                                                      |
| 4 |         | ① 张波知张王坦国内把让 历王的听说""这一句子"""","""""""""""""""""""""""""""""""""""          |
|   | 手机支架    | ① 能符督能于机固定接放, 使于按监控视用安水调整到合迫的位直和尚度;                                       |
|   |         | (2) 于机文朱可调节尚度安永方 1.2-1.5 米。                                               |

| 5 | 网络                          | <ol> <li>考试场所应有稳定的网络条件,支持考试设备和监控设备同时联网;</li> <li>网络带宽不低于 20Mbps,建议使用带宽 50Mbps 或以上的独立光纤网络;</li> <li>每位考生网络上传速度不低于 2MB/s;</li> <li>建议考生准备 4G 等手机移动网络作为备用网络(建议按不少于 5G 的流量进行充足准备,考试总时长近 5 小时)并事先做好调试,以便出现网络故障时能迅速切换备用网络继续考试;</li> <li>如无法判断网络是否满足考试需求,建议咨询当地的网络运营商。</li> </ol> |
|---|-----------------------------|----------------------------------------------------------------------------------------------------|
| 6 | 备用网络<br>(笔记本电脑连接<br>手机热点方式) | 如考中出现断网情况,请考生优先查看现有网络,如现有网络无法继续考试,可根据以下步骤开启应急备用网<br>络,但由于切换网络导致的时间损失将无法补时,请谨慎切换:<br>① 打开手机热点,设置热点名称和密码;<br>② 鼠标左键单击笔记本电脑右下角的网络信号图标,开启 WLAN 搜索该热点,输入密码,等待几分钟后,即可<br>连接上网;<br>③ 由于每个品牌机型的操作步骤有所差异,可自行上网搜索本人手机品牌的手机热点如何开启,并确保流量<br>可畅通使用;<br>④ 备用手机须放置在考生双手触碰不到的地方,非必要不可取用。   |